J-1 Exchange Visitor Program Departmental Instructions for Requesting International Scholars

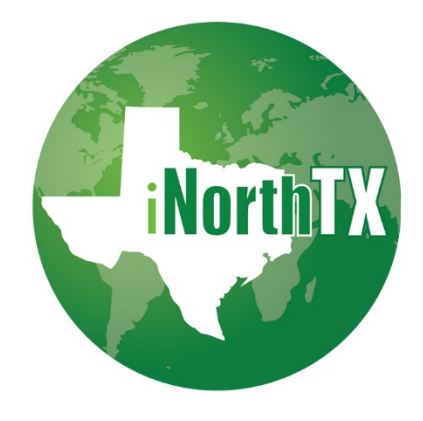

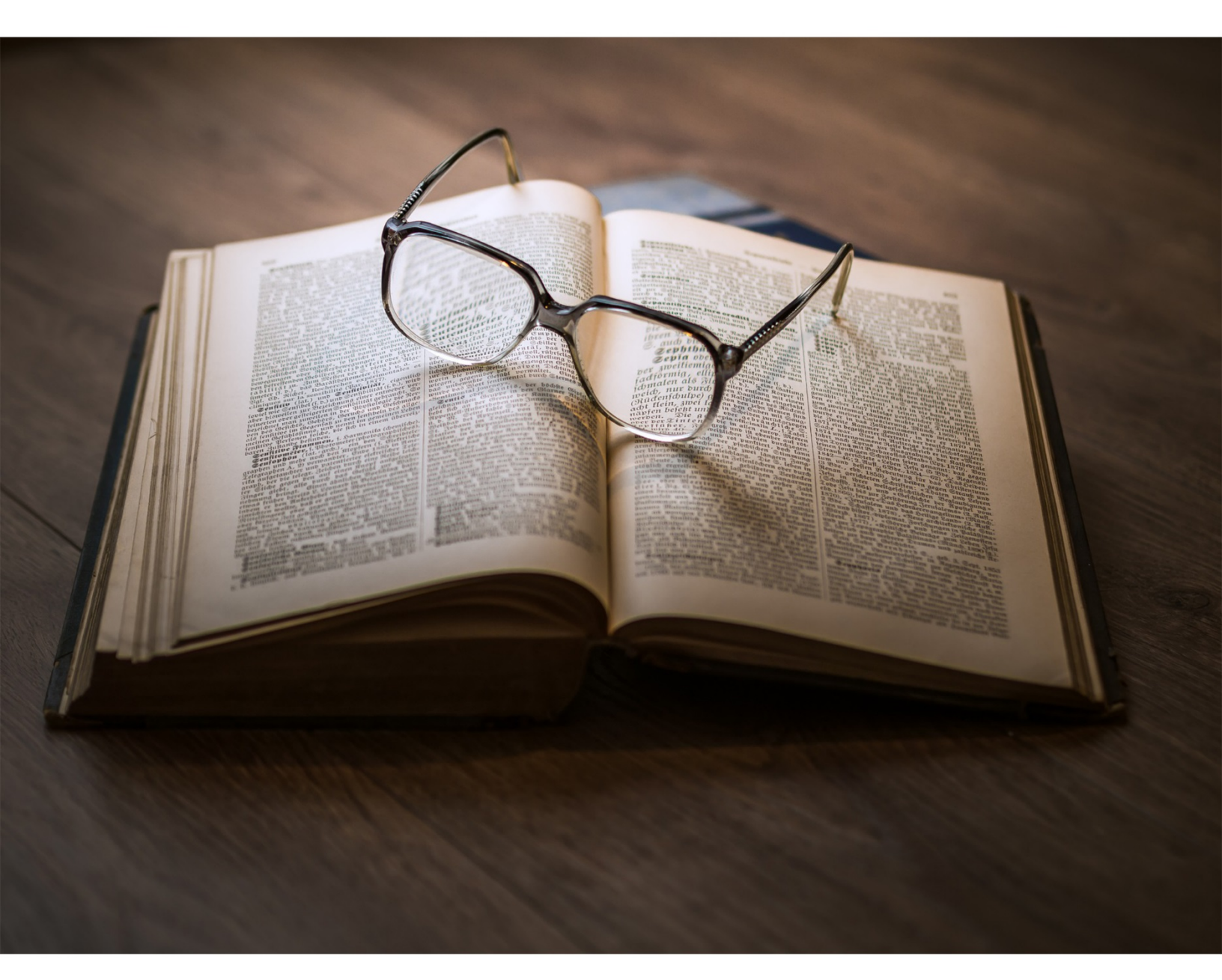

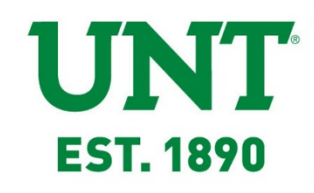

STUDENT AND SCHOLAR SERVICES UNT International

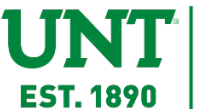

# **Table of Contents**

| NTRODUCTION                                | 3  |
|--------------------------------------------|----|
| NITIAL USER ACCESS SETUP                   | 4  |
| Accessing iNorthTX                         | 4  |
| Requesting Departmental Access to iNorthTX | 5  |
| Troubleshooting Browser Issues             | 6  |
| OMPLETING A DS-2019 ELECTRONIC REQUEST     | 7  |
| Departmental Services Overview and Menu    | 7  |
| Add New Person                             | 8  |
| E-Forms                                    | 10 |
| Program Information                        | 12 |
| Exchange Visitor Information               | 13 |
| Documentation of Funding                   | 15 |
| English Proficiency Verification           | 16 |
| Dependents                                 | 18 |
| Insurance Requirements                     | 19 |
| Hosting Department Agreement               | 20 |
| Viewing and Printing E-Forms               | 22 |
| Follow-Up Required on E-Forms              | 22 |
| After Submission of E-Forms                | 24 |
|                                            |    |

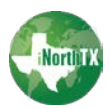

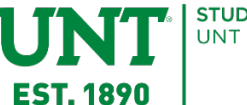

## INTRODUCTION

These instructions are meant to guide your department through the process of electronically requesting a DS-2019 for a J-1 Exchange Visitor through our online system, iNorthTX.

This guide will assist you in:

- Gaining departmental access to iNorthTX
- How to log in to iNorthTX
- Completing a DS-2019 request for an Exchange Visitor

Please note that for the purposes of this guide and the electronic forms process, the term Exchange Visitor is referencing scholars. The Exchange Visitor Program allows international faculty, post-doctoral researchers, scientists, and other professionals to spend time at UNT participating in activities including research, lecturing, observing, consulting, and teaching. Exchange visitors can be invited for a period of 1 day to 6 months for Short-Term Scholars and 3 weeks to 5 years for Research Scholars/Professors. Please note that J-1 visas are not an appropriate fit for permanent or tenure-track positions.

Please use the links to our website for more detailed information including all of your departmental responsibilities, information you need from an Exchange Visitor and a sample invitation letter:

- J-1 Exchange Visitor Requirements and Restrictions
- Departmental Responsibilities

NOTE: If you are NOT viewing this guide electronically to use the links within it, you can access the above information on our website directly by typing the URL below into any web browser:

https://international.unt.edu/content/departments-faculty-and-staff

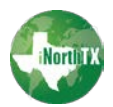

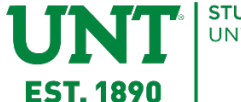

# **INITIAL USER ACCESS SETUP**

#### Accessing iNorthTX

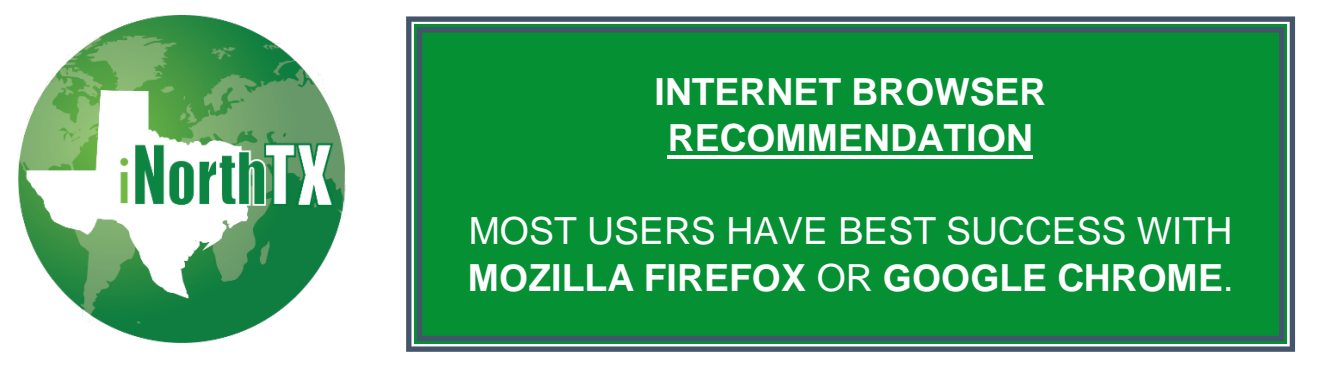

If you click the iNorthTX logo above or go to <u>iNorthTX.unt.edu</u> and click the iNorthTX logo, you will be taken to the webpage below:

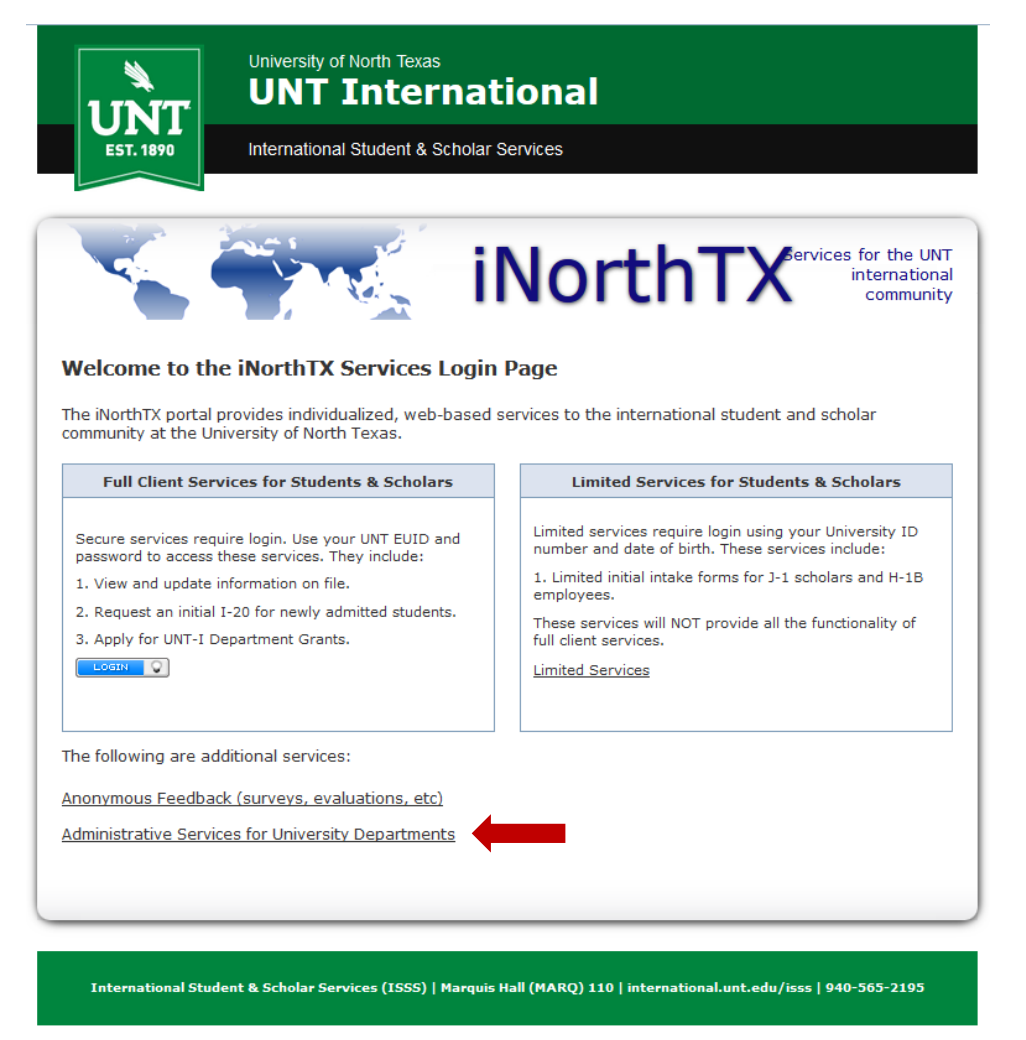

NOTE: Once you click the iNorthTX logo and are taken to the webpage that is showing on the left, make a bookmark in your browser to easily come back to the main Login page for iNorthTX.

Click Administrative Services for University Departments near the bottom of the webpage.

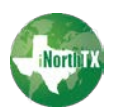

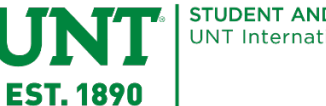

You will be presented with a UNT System login page. Enter your EUID and password that you use for EIS and MyUNT and click Login.

# UNT | SYSTEM

| EUID                   |                         |
|------------------------|-------------------------|
|                        | > Forgot your password? |
| Password               | > Need Help?            |
|                        |                         |
| 🔲 Don't Remember Login |                         |
| Login                  |                         |

#### **Requesting Departmental Access to iNorthTX**

If you have not been granted access, a Departmental Access Request Form will appear when you log in. Your EUID or Network ID will already be filled in from you logging into the system. Complete the form including the confirmation checkbox and click Request Access. You will be notified via email once your departmental access has been reviewed and approved. You only have to request access once for a departmental user.

| Secure Online Session    | Departmental Access                                                                                                    | Request Form                                 |
|--------------------------|----------------------------------------------------------------------------------------------------|----------------------------------------------|
| –<br>Network ID: ars0272 | Complete this form to gain access to various e-form requests for university<br>departments to request of the international office. These include applications an |                                              |
| iNorthTX Home Page       | renewals for H-1B employees, J-1                                                                                                    | scholars, and permanent residency petitions. |
| Departmental Services    | Your Network ID                                                                                                    | ars0272                                      |
| Departmental Access      | Your Full Name *                                                                                                    |                                              |
| Request                  | Your University E-mail *                                                                                                    |                                              |
| Logout of iNorthTX       | Campus *                                                                                                    |                                              |
|                          | Department *                                                                                                    |                                              |
|                          | Campus Phone Number                                                                                                    |                                              |
|                          | Street                                                                                                    |                                              |
|                          | City                                                                                                    |                                              |
|                          | State                                                                                                    |                                              |
|                          | Zip Code                                                                                                    |                                              |
|                          |                                                                                                    | L                                            |
|                          |                                                                                                    |                                              |

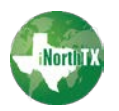

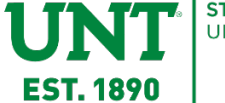

If you already have departmental access, or once your request has been approved, the next time you log in you will be presented with your Administrative and Departmental Services Overview.

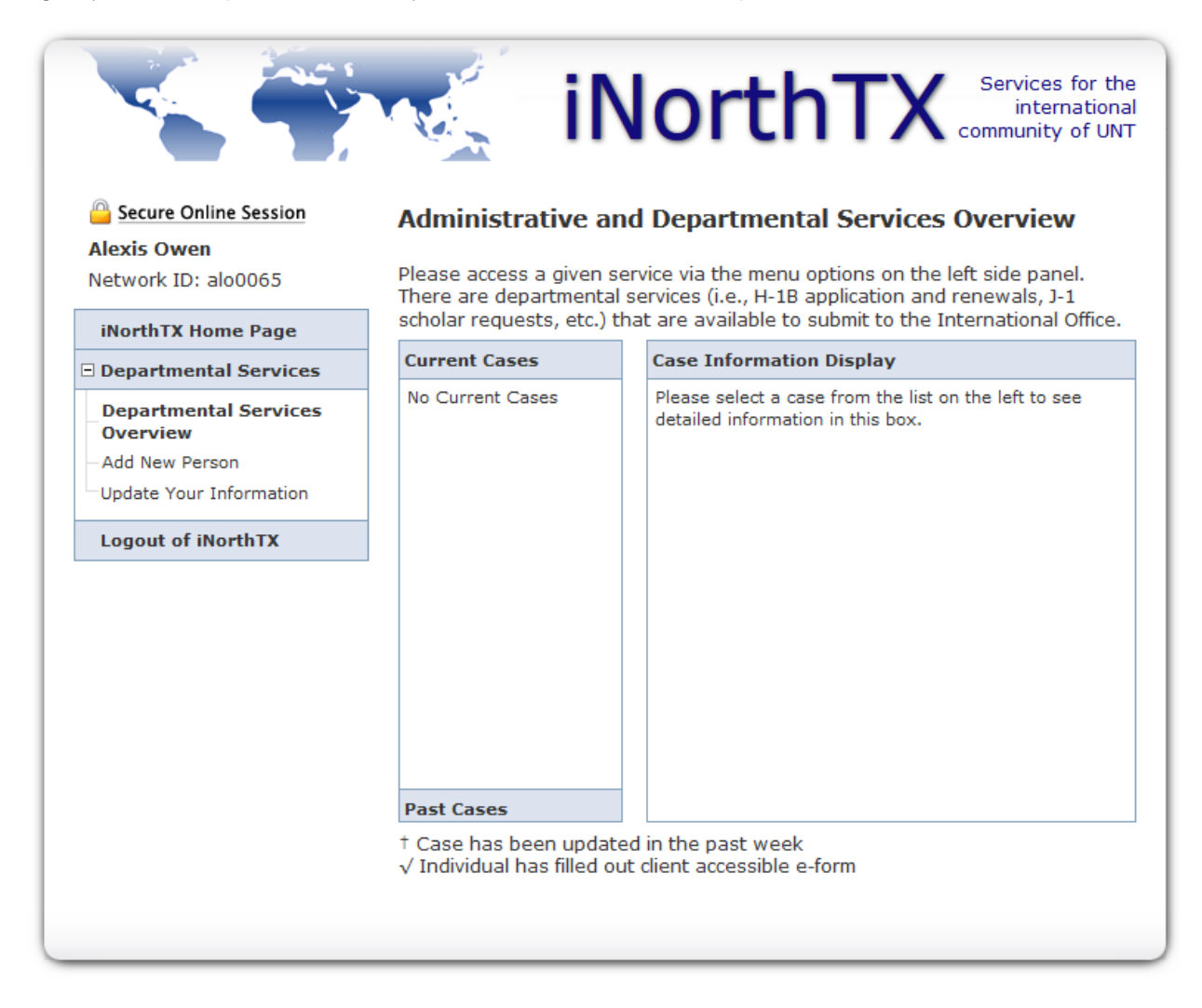

#### **Troubleshooting Browser Issues**

Since iNorthTX is web-based, many times internet browser cache can cause issues with the way information is displayed or even if it is displayed at all. You may need to clear your browser cache if you experience issues and instructions can be found by clicking the links below:

Mozilla Firefox Instructions for Clearing Cache

Chrome Instructions for Clearing Cache

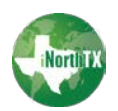

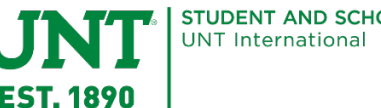

# **COMPLETING A DS-2019 ELECTRONIC REQUEST**

#### **Departmental Services Overview and Menu**

Once you have been granted access, this menu will allow you to navigate to other areas of departmental services. The menu options are explained below.

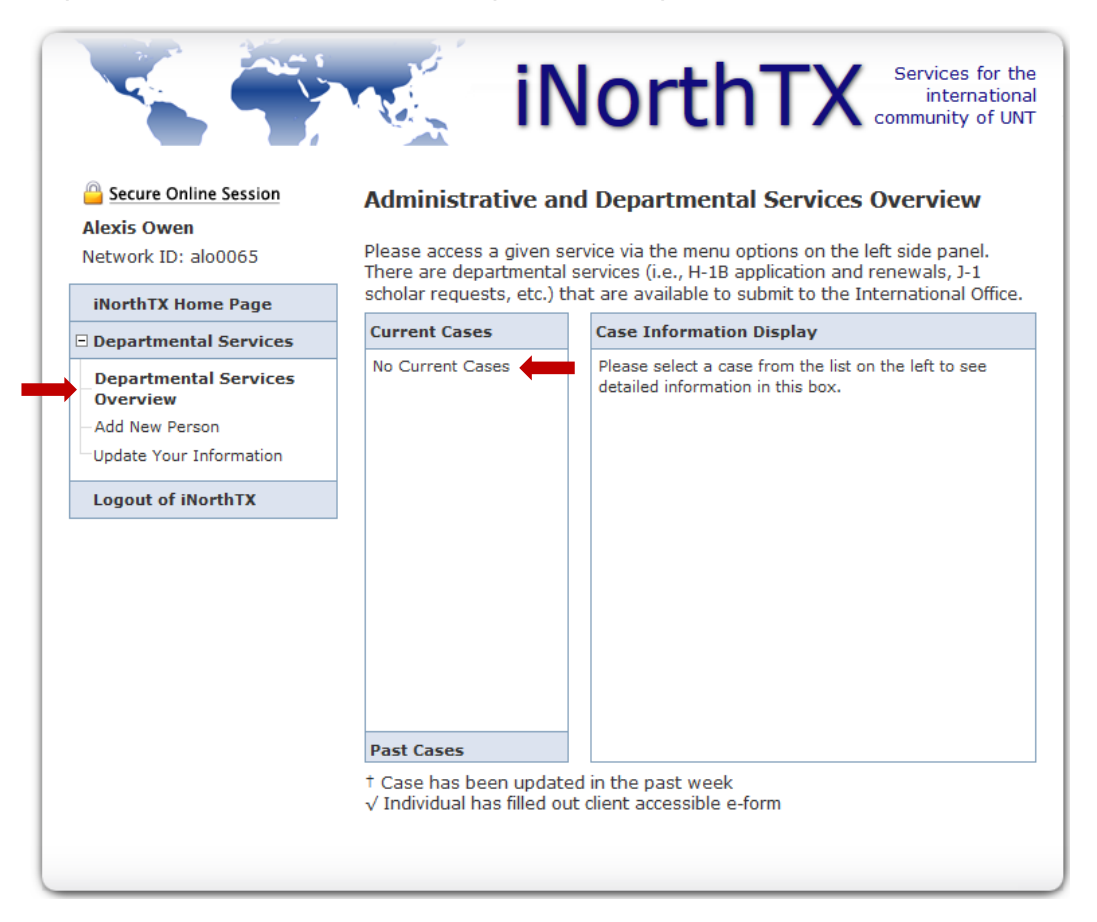

#### **Department Services Overview**

This is your iNorthTX home screen. The menu on the left contains links for navigation. The right side of the overview screen shows your current and past cases. You may click on an individual case to access the E-Forms and information for that exchange visitor.

Add New Person:

This form is used to create a record for a NEW exchange visitor that has never had a profile in EIS with a UNT ID number. This is the first step before requesting a DS-2019.

#### Update Your Information

You can update your own user information here.

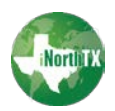

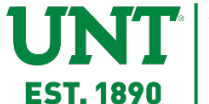

#### Add New Person

This option is only used for a NEW exchange visitor to add them to iNorthTX. This will be your first step in completing the process for a new exchange visitor. If you believe the exchange visitor has previously worked with UNT, please email <u>jinfo@unt.edu</u> and a J-1 advisor will verify the exchange visitor's information is already in the system and give you further instructions. Otherwise, proceed with the steps below to add your new exchange visitor:

| Secure Online Session   | Add New Person                                                                                                    |                                                                                         |
|-------------------------|----------------------------------------------------------------------------------------------------|-----------------------------------------------------------------------------------------|
| Alexis Owen             |                                                                                                    |                                                                                         |
| Network ID: alo0065     | This is a service to add a new pers<br>institutional university ID is not spe                                                            | on profile record into the system. If an<br>ecified then the system will verify that no |
| iNorthTX Home Page      | existing records with the same date of birth and email address are in the                                                                |                                                                                         |
| Departmental Services   | current cases.                                                                                                    | also be added to the departmental user's                                                |
| Departmental Services   | Last Name *                                                                                                    | Scholar                                                                                 |
| Overview                | First Name *                                                                                                    | Joe Paul                                                                                |
| Update Your Information | Middle Name                                                                                                    | DO NOT USE                                                                              |
| Logout of iNorthTX      | Date of Birth *                                                                                                    | January 💌 1 💌 1990 🛡                                                                    |
|                         | Gender *                                                                                                    | Male                                                                                    |
|                         | Email Address *                                                                                                    | joescholar@yahoo.com                                                                    |
|                         | Campus *                                                                                                    | UNT                                                                                     |
|                         | Do you have an institutional university ID for O YES O NO this new profile? * O you have a network ID for this new profile? * O YES O NO |                                                                                         |
|                         |                                                                                                    |                                                                                         |
|                         | * required fields                                                                                                    | Add New Person                                                                          |

- 1. Complete each demographic field. DO NOT USE the Middle Name field. In order to match SEVIS, please type First and Middle names in the First Name field separated by a space.
- 2. Since you are adding a new J-1 Exchange Visitor, you should answer NO for the two questions regarding institutional university ID and network ID.

NOTE: If the exchange visitor has been to UNT previously and already has a UNT 8-digit ID number and/or an EUID, **STOP** this process and email <u>jinfo@unt.edu</u>. A J-1 Advisor will verify that the exchange visitor's information is already in the system and give you further instructions. If you are unsure if the Exchange Visitor has previously been to UNT, email <u>jinfo@unt.edu</u> as duplicate records could delay the processing of the DS-2019.

- 3. Click Add New Person.
- 4. You will be returned to your overview home screen where you will see the new exchange visitor you added.

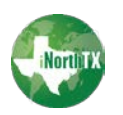

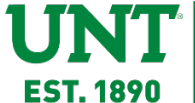

You will see that iNorthTX assigned a temporary ID until the exchange visitor is approved and receives an 8-digit UNT ID number. Once that is done, the exchange visitor will need an EUID. See information about requesting an EUID on our website under Departmental Responsibilities. This process can be done at a later time.

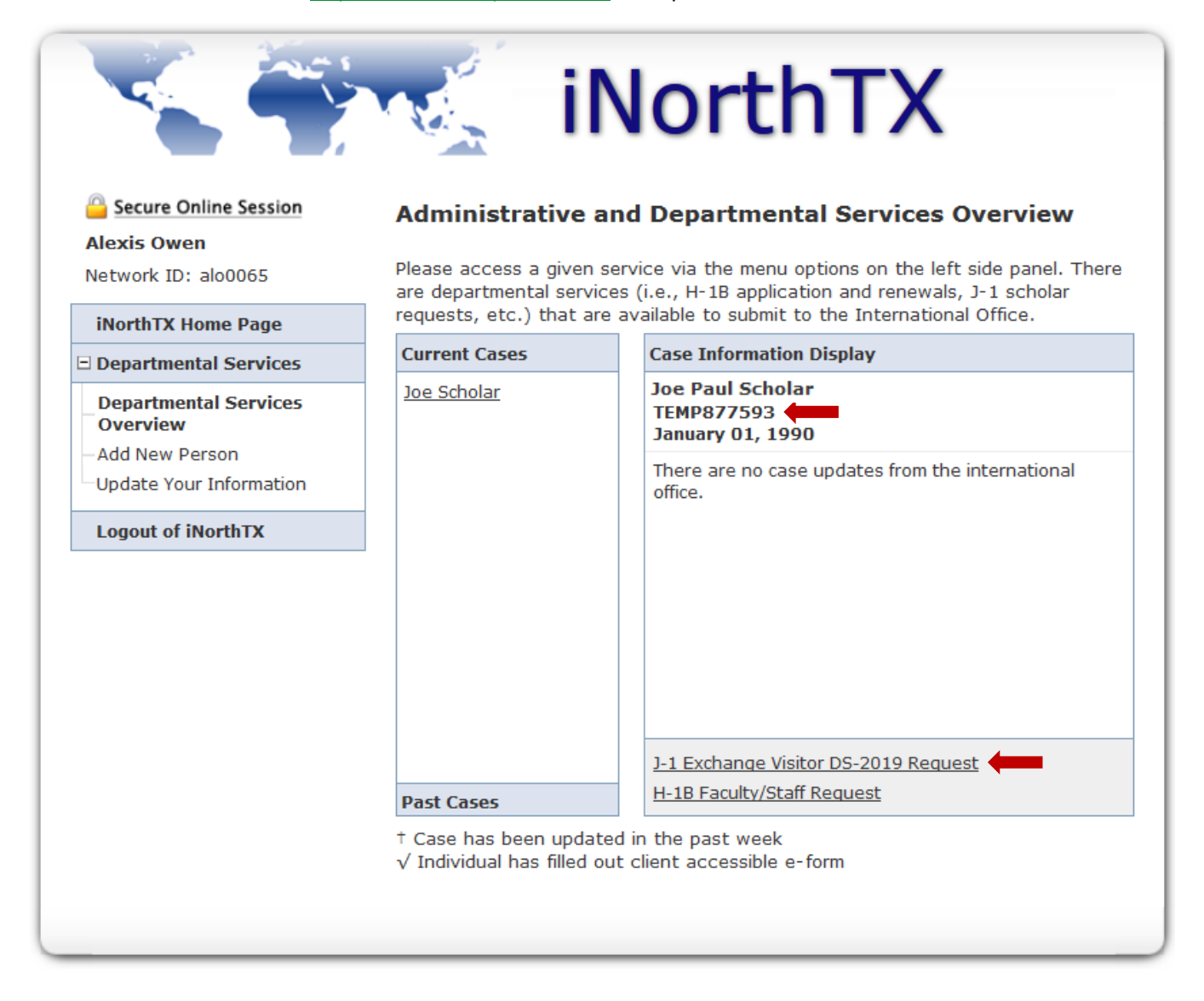

You can now select J-1 Exchange Visitor DS-2019 Request for this exchange visitor. Proceed to the next section.

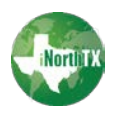

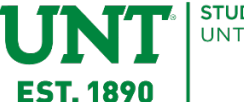

#### **E-Forms**

The J-1 Exchange Visitor DS-2019 Request screen will appear for the exchange visitor's record. Instructions and process information are presented first. Lower on the screen you will see your exchange visitor's temporary ID and name along with the list of forms for you to complete for the exchange visitor.

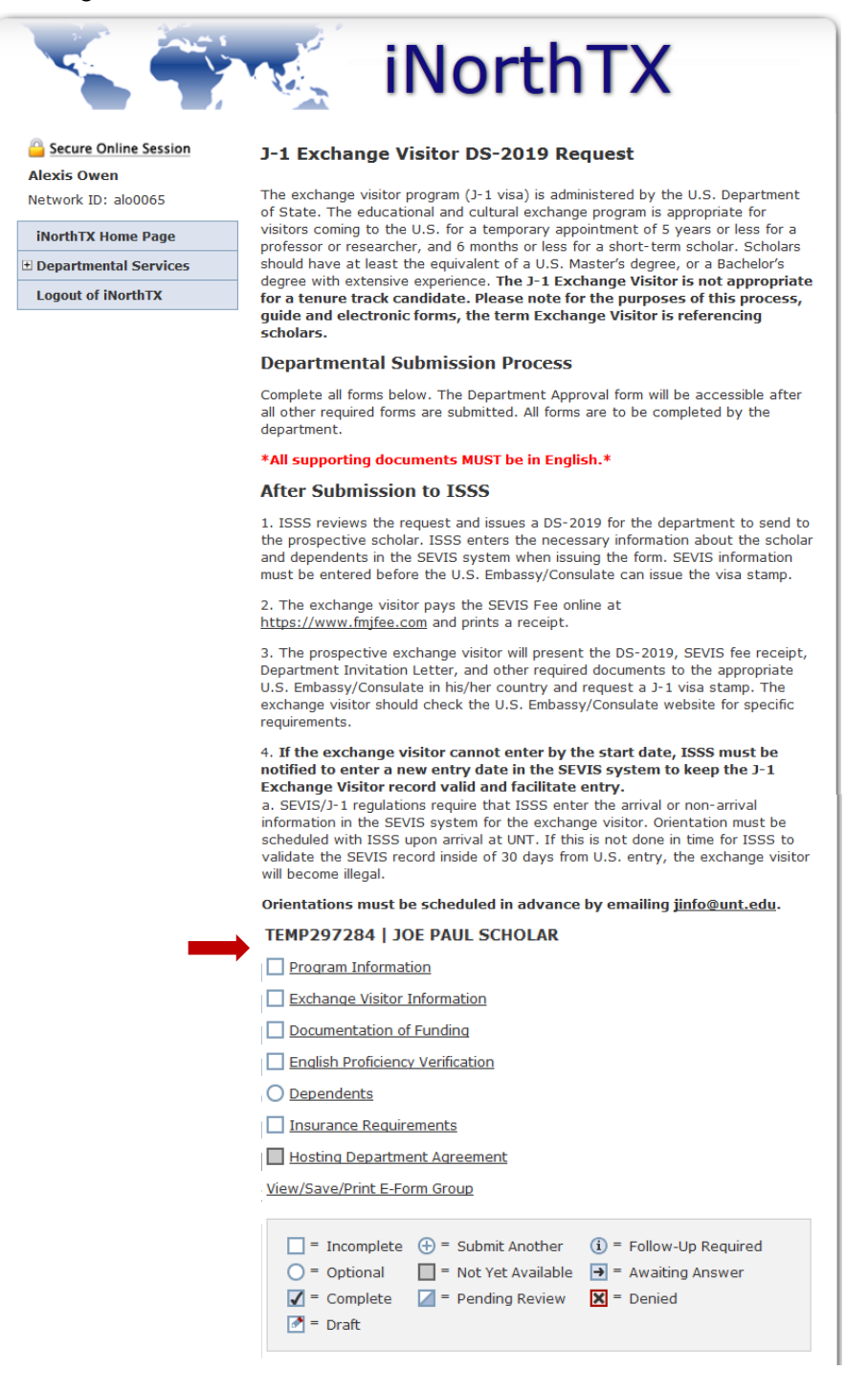

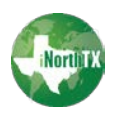

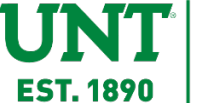

The E-Forms will be listed for you to complete. Notice the legend at the bottom of the screen that explains status of each form. Note: Forms such as Dependents are optional since some exchange visitors will not have dependents coming to the U.S. View our <u>website</u> for the information you will need from the exchange visitor to complete the DS-2019 request.

#### TEMP297284 | JOE PAUL SCHOLAR

| Program Informat     | ion                   |                          |
|----------------------|-----------------------|--------------------------|
| Exchange Visitor I   | information           |                          |
| Documentation of     | Funding               |                          |
| English Proficiency  | Verification          |                          |
| O Dependents         |                       |                          |
| Insurance Require    | ements                |                          |
| Hosting Departme     | ent Agreement         |                          |
| View/Save/Print E-Fo | rm Group              |                          |
|                      |                       |                          |
| = Incomplete         | 🕀 = Submit Another    | (i) = Follow-Up Required |
| 🔵 = Optional         | 🔲 = Not Yet Available | ➡ = Awaiting Answer      |
| 🖌 = Complete         | 🔟 = Pending Review    | 🗙 = Denied               |
| 🌁 = Draft            |                       |                          |
|                      |                       |                          |

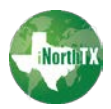

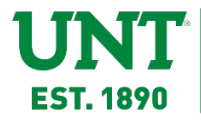

STUDENT AND SCHOLAR SERVICES UNT International

#### **Program Information**

|                                                                                | iNor                                                                                                    | thtx Services for the<br>international<br>community of UNT                                                |
|--------------------------------------------------------------------------------|----------------------------------------------------------------------------------------------------|----------------------------------------------------------------------------------------------------|
| Secure Online Session                                                          | J-1 Exchange Visitor Progra                                                                                                    | am Information                                                                                            |
| Alexis Owen<br>Network ID: alo0065                                             | MAIN PAGE   TEMP297284   JOE PA                                                                                                    | AUL SCHOLAR                                                                                               |
| iNorthTX Home Page                                                             | EXCHANGE VISITOR'S INFORMATIO                                                                                                    | )N                                                                                                    |
| Departmental Services                                                          | *A short-term scholar can be here for                                                                                                    | a maximum of 6 months.                                                                                    |
| Departmental Services<br>Overview<br>Add New Person<br>Update Your Information | *A Research scholar or Professor is eli<br>When the J-1 researcher or Professor<br>return as a J-1 Researcher or Professo<br>CLIENT RECORD: JOE PAUL SCHOLAR                                          | igible for a <b>total of 5 years as a J-1.</b><br>ends the J program, he/she may not<br>or for 24 months. |
| Logout of iNorthTX                                                             | Exchange visitor will be a: *                                                                                                    |                                                                                                    |
|                                                                                | FIELD OF RESEARCH OR TEACHING<br>Select the appropriate CIP Code for th<br>Exchange Visitor from the drop-down<br>list available to the right. For more<br>information, you may <u>View CIP Codes</u> | ne<br>                                                                                                    |
|                                                                                | PROGRAM INFO                                                                                                    |                                                                                                    |
|                                                                                | Begin Date *<br>End Date *                                                                                                    | Month     Image: Day     Year       Month     Day     Year                                                |
|                                                                                | Brief description of program including the exchange visitor's specific<br>responsibilities and duties *<br>                                                                                           |                                                                                                    |
|                                                                                | * required fields                                                                                                    | Save Defaults Save Draft Submit                                                                           |

- 1. Select the type of exchange visitor.
- 2. Select the appropriate CIP Code for the Exchange Visitor.

#### View CIP Codes.

- Enter the Begin and End Dates for the exchange visitor's program along with a brief description of the exchange visitor's specific responsibilities & duties.
- 4. Click Save Draft if you need to return later to finish the form or Submit if the form is complete.

Once you submit a completed form, the checkbox in the list of E-Forms will be marked with a check. See the legend at the bottom of the E-Form list for all the possible statuses of an E-Form. Continue the process for all additional required E-Forms.

#### TEMP297284 | JOE PAUL SCHOLAR

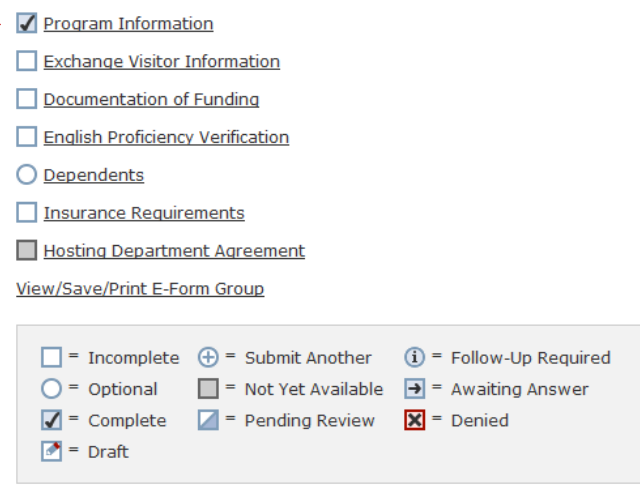

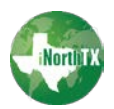

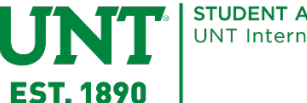

#### **Exchange Visitor Information**

North

The top portion of the Exchange Visitor Information E-Form will show you demographic data of your exchange visitor.

|                                     | iNo                                                                | services for the<br>international<br>community of UNT |
|-------------------------------------|--------------------------------------------------------------------|-------------------------------------------------------|
| Secure Online Session               | J-1 Exchange Visitor Bi                                            | ographical Information                                |
| Alexis Owen<br>Network ID: alo0065  | MAIN PAGE   TEMP297284   JO                                        | DE PAUL SCHOLAR                                       |
| iNorthTX Home Page                  | Complete the fields below with the exchange visitor's information. |                                                       |
| Departmental Services               | BIOGRAPHICAL INFORMATION                                           | 4                                                     |
| _ Departmental Services<br>Overview | CLIENT RECORD: JOE PAUL SCH                                        | OLAR   TEMP297284                                     |
| Update Your Information             | Last Name                                                          | Scholar                                               |
| Logout of iNorthTX                  | First Name                                                         | Joe P                                                 |
|                                     | University ID                                                      | TEMP297284                                            |
|                                     | Campus                                                             | UNT                                                   |
|                                     | Citizenship Country                                                |                                                       |
|                                     | Immigration Status                                                 |                                                       |
|                                     | Date of Birth (mm/dd/yyyy)                                         | 01/01/1990                                            |
|                                     | Gender                                                             | Male                                                  |

If you need to make any changes to the above information, please email <u>iinfo@unt.edu</u> for assistance.

The lower portion of this e-form will allow you to enter additional information regarding the Exchange Visitor.

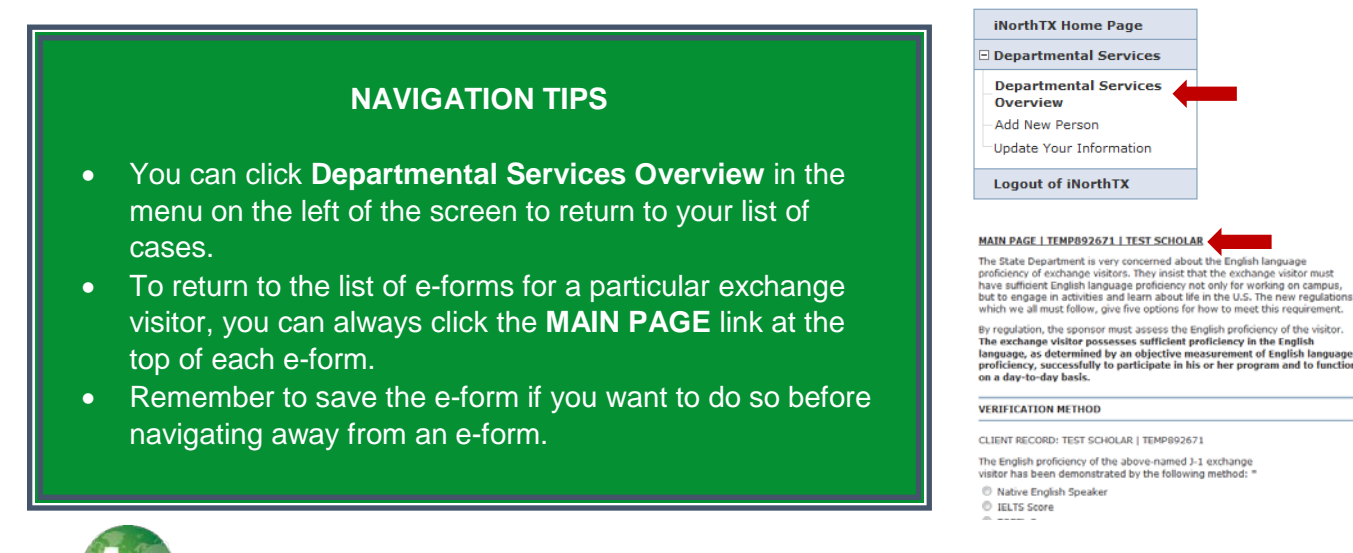

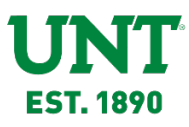

| City of Birth *                                          |                                  |   |
|----------------------------------------------------------|----------------------------------|---|
| Country of Birth *                                       | •                                |   |
| Country of Citizenship *                                 | •                                |   |
| Country of Permanent Residence *                         | •                                | 2 |
| Email Address *                                          |                                  |   |
| PERMANENT HOME COUNTRY ADDRESS                           | 5                                |   |
| Street *                                                 |                                  |   |
| City *                                                   |                                  |   |
| State/Province                                           |                                  |   |
| Country *                                                | •                                | 3 |
| Postal Code *                                            |                                  |   |
| ADDITIONAL INFORMATION                                   |                                  |   |
| Position or Occupation *                                 | •                                |   |
| Level of degree held *                                   | •                                |   |
| Has exchange visitor held J status in the p              | past? * 🔍 YES 🔍 NO               |   |
| Is the exchange visitor currently in the U.              | S. and on a J visa? * 🔘 YES 🔘 NO | 2 |
| UPLOADS                                                  |                                  |   |
| Upload copy of exchange visitor's [ passport bio page. * | Browse No file selected.         |   |
| * required fields                                        | ave Defaults Save Draft Submit   |   |

- 1. Complete all fields.
- If you answer YES that the exchange visitor held a J-1 visa in the past, you will be required to upload copies of past DS-2019 forms near the bottom of the screen. (see image below)
- If you answer YES that exchange visitor is currently in the U.S. on a J-1 visa, you will be required to provide details. (see image below)
- 4. Click Save Draft if you need to return later to finish the form or Submit if the form is complete.

If YES is answered that the exchange visitor has held a J-1 visa in the past, you will be prompted to upload previous DS-2019 forms.

If YES is answered that the exchange visitor is currently in the U.S. and on a J-1 visa, you will be required to enter additional information.

#### UPLOADS

Upload copy of exchange visitor's passport bio page.  $\ensuremath{^*}$ 

Upload copies of all previous DS-2019 forms \*

| Your File was Successfully Uploaded |
|-------------------------------------|
| Replace Existing Uploaded File      |
|                                     |

Browse... No file selected.

Is the exchange visitor currently in the U.S. and on a J-1 visa? \* ightarrow YES ightarrow NO

Program (University Name) \* Program Number (e.g. P-1-12345) \* SEVIS ID \*

Contact Name at present university office \*

Contact Phone Number at present university office \*

Contact Email at present university office \*

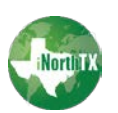

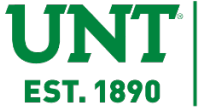

#### **Documentation of Funding**

| Alexis Owen<br>Network ID: alo0065 | MAIN PAGE   TEMP29728                                          | 4   JOE PAUL SCHOLAR                                      |
|------------------------------------|----------------------------------------------------------------|-----------------------------------------------------------|
| iNorthTX Home Page                 | * Minimum \$1,300/month requ<br>spouse, and \$420/month for ea | ired for exchange visitor, \$420/month for a ach child. * |
| Departmental Services              | CLIENT RECORD: JOE PAUL SO                                     | CHOLAR   TEMP297284                                       |
| Departmental Services              | UNT Funds? *                                                   | • YES O NO                                                |
| Add New Person                     | Total Amount Paid to Exchange V<br>*                           | 'isitor 0                                                 |
| Logout of iNorthTX                 | Personal Funds? (Example: bank<br>savings account) *           | statement from checking or 🛛 🔍 YES 🔘 NO                   |
|                                    | Amount *                                                       | 0                                                         |
|                                    | Upload Documentation of person funds. *                        | Browse No file selected.                                  |
|                                    | Other Funds? (Examples: Home U<br>scholarships) *              | Jniversity funding, 🛛 🔍 YES 🔘 NO                          |
|                                    | Specify source *                                               |                                                           |
|                                    | Amount *                                                       | 0                                                         |
|                                    | Upload Documentation for Other                                 | Funds. Browse No file selected.                           |
|                                    | * required fields                                              | Save Defaulte Save Draft Submit                           |

- UNT Funds: If YES, provide the <u>TOTAL</u> amount paid to exchange visitor during the entire visit period.
- Personal Funds: If YES, provide the amount. Please upload supporting documentation.
- Other Funds: If YES, provide the source and amount. Please upload supporting documentation.
- 4. Click Save Draft if you need to return later to finish the form or Submit if the form is complete.

Note: Many questions are conditional, so answering YES or NO may open/close additional fields to be completed.

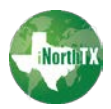

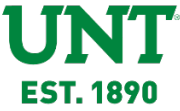

#### **English Proficiency Verification**

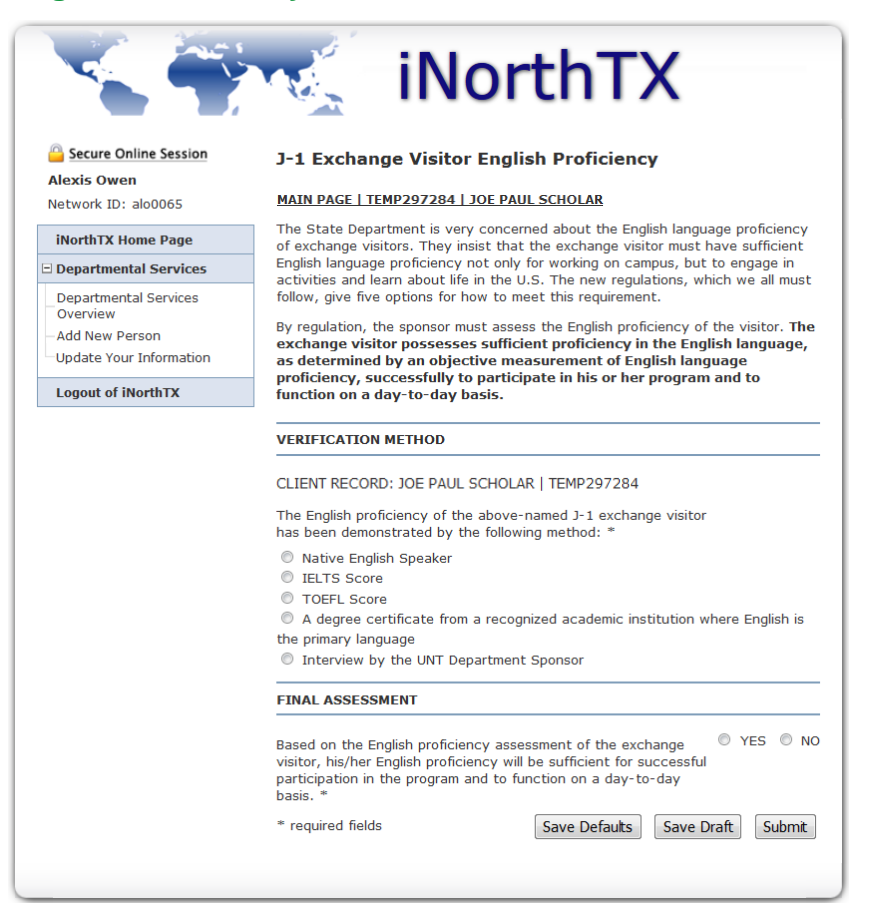

- Verification Method: Choose the appropriate method of verifying English proficiency.
- Depending on the method selected, additional questions may appear to be completed (see below).
- 3. Final Assessment: If NO is selected, please provide an explanation.
- 4. Click Save Draft if you need to return later to finish the form or Submit if the form is complete.

Options for providing ELP Verification (questions below will appear based on the option you choose):

IELTS Score: You will be asked to upload a copy of test results.

VERIFICATION BY TEST

IELTS Overall score must be 5.5 or higher.

Please attach a copy of the test results \$\$Browse...\$ No file selected. in English. \*

#### TOEFL Score: You will be asked to upload a copy of test results.

VERIFICATION BY TEST

TOEFL Overall score must be 65 or higher (internet based), or 183 or higher (computer based), or 513 or higher (paper based).

Please attach a copy of the test results \$\$ Browse...\$ No file selected. in English. \*

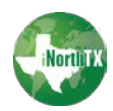

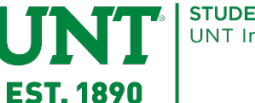

Degree: Upload a copy of the appropriate documentation such as a certificate, diploma or transcript.

| VERIFICATION BY DEGREE                                                                                                    |                                                                                                |  |
|----------------------------------------------------------------------------------------------------|------------------------------------------------------------------------------------------------|--|
| You have selected that the exchange visitor<br>recognized academic institution where Engli<br>instruction or a degree certificate from a U. | r has a degree certificate from a<br>sh is the primary language of<br>S. academic institution. |  |
| Upload a copy of the appropriate                                                                                                    | Browse No file selected.                                                                       |  |

# If Interview by the UNT Department Host is selected, you must provide detailed information regarding the interview.

VERIFICATION BY INTERVIEW

diploma or transcript in English. \*

You have selected that English proficiency has been verified by an interview.

Please note that all questions must be asked and answered in English. A

| transcript and/or recording of the interview must be kept on file by the department for at least 3 years.                                                                                                    |       |  |
|----------------------------------------------------------------------------------------------------|-------|--|
| Name of Interviewer *                                                                                                    |       |  |
| Title of Interviewer *                                                                                                    |       |  |
| Date of Interview (must have been conducted within last 6 months) *                                                                                                    | Month |  |
| Duration of Interview (Enter # minutes.<br>Minimum 15 minutes) *                                                                                                    | 0     |  |
| Interview Method (telephone, Google+, video Skype, i-Chat, etc.) *                                                                                                    |       |  |
| The J-1 Exchange Visitor understood: *                                                                                                    |       |  |
| <ul> <li>With ease virtually everything that was said</li> <li>The main points of standard conversation about relevant topics e.g. work / academics / visit plans</li> <li>Only everyday expressions and very basic phrases of a concrete type</li> </ul> |       |  |
| The J-1 exchange visitor was able to express him/herself: *                                                                                                    |       |  |
| Spontaneously / very fluently / precisely                                                                                                    |       |  |

 $\ensuremath{\mathbb{O}}$  In a manner that allowed for functional interaction with a native speaker without great difficulty

 $\ensuremath{\mathbb{O}}$  In a simple or halting way that required clarification and assistance from the listener

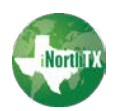

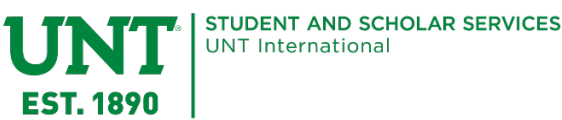

#### Dependents

This form is optional only for exchange visitors that will have J-2 dependents accompany them to the U.S.

| J-1 Exchange Visitor Dependents Jexis Owen etwork ID: alo0065 MAIN PAGE   TEMP297284   JOE PAUL SCHOLAR Enter Dependent below. If there are multiple dependents you can submit this form multiple times. Departmental Services CLIENT RECORD: JOE PAUL SCHOLAR   TEMP297284 Last Name * Last Name * Last Name * Last Name * Logout of iNorthTX Gender * O Male Relationship * City of Birth * Country of Birth * Country of Birth * Country of Permanent Residency * Is this dependent arriving to the U.S. with the exchange visitor? Vear When will they arrive? * Month  Day Year Upload a copy of the dependent's passport bio page * |                                   |                                                                      |                                         |
|----------------------------------------------------------------------------------------------------|-----------------------------------|----------------------------------------------------------------------|-----------------------------------------|
| attach of bits         etwork ID: alo0065         INOrthTX Home Page         Departmental Services         Outpate Your Information         Date of Birth *         Country of Birth *         Country of Birth *         Country of Birth *         Country of Citizenship *         Country of Permanent Residency *         Is this dependent arriving to the U.S. with the exchange visitor?         Y Year         When will they arrive? *         Month •         Day •         Year         Department                                                                                                    | secure Online Session             | J-1 Exchange Visitor Deper                                           | ndents                                  |
| iNorthTX Home Page       Enter Dependent below. If there are multiple dependents you can submit this form multiple times.         Departmental Services       CLIENT RECORD: JOE PAUL SCHOLAR   TEMP297284         Last Name *                                                                                                    | etwork ID: alo0065                | MAIN PAGE   TEMP297284   JOE                                         | PAUL SCHOLAR                            |
| Departmental Services       CLIENT RECORD: JOE PAUL SCHOLAR   TEMP297284         Departmental Services       Last Name *         Overview       First and Middle Names *         Add New Person       First and Middle Names *         Update Your Information       Date of Birth *         Logout of iNorthTX       Gender *         Image: Male Male Male Male Male Male Male Male                                                                                                    | iNorthTX Home Page                | Enter Dependent below. If there are m form multiple times.           | nultiple dependents you can submit this |
| Departmental Services<br>Overview       Last Name *         Add New Person       First and Middle Names *         Update Your Information       Date of Birth *         Logout of iNorthTX       Gender *            Male       Female         Relationship *                                                                                                    | Departmental Services             | CLIENT RECORD: JOE PAUL SCHOLAR   TE                                 | EMP297284                               |
| Add New Person       First and Middle Names *         Update Your Information       Date of Birth *         Logout of INorthTX       Gender *            • Male         • Female         Relationship *         City of Birth *         Country of Birth *         Country of Birth *         Country of Citizenship *         Country of Citizenship *         Country of Permanent Residency *         Is this dependent arriving to the U.S. with the exchange visitor?         • YES • N         *         When will they arrive? *         Month • Day • Year         Upload a copy of the dependent's         passport bio page *   | Departmental Services<br>Overview | Last Name *                                                          |                                         |
| Update Your Information       Date of Birth *       Month • Day • Year         Logout of iNorthTX       Gender * <ul> <li>Male</li> <li>Female</li> <li>Relationship *</li> <li>City of Birth *</li> <li>Country of Birth *</li> <li>Country of Citizenship *</li> <li>Country of Permanent Residency *</li> <li>Is this dependent arriving to the U.S. with the exchange visitor?</li> <li>YES <ul> <li>Year</li> <li>Upload a copy of the dependent's passport bio page *</li> <li>Browse</li> <li>No file selected.</li> </ul> </li> </ul>                                                                                             | Add New Person                    | First and Middle Names *                                             |                                         |
| Logout of iNorthTX       Gender * <ul> <li>Male</li> <li>Female</li> <li>Relationship *</li> <li>City of Birth *</li> <li>Country of Birth *</li> <li>Country of Citizenship *</li> <li>Country of Citizenship *</li> <li>Country of Permanent Residency *</li> <li>Is this dependent arriving to the U.S. with the exchange visitor?</li> <li>YES <ul> <li>Ne</li> <li>*</li> <li>When will they arrive? *</li> <li>Month</li></ul></li></ul>                                                                                                    | Update Your Information           | Date of Birth *                                                      | Month 💌 Day 💌 Year                      |
| <ul> <li>Male</li> <li>Female</li> <li>Relationship *</li> <li>City of Birth *</li> <li>Country of Birth *</li> <li>Country of Citizenship *</li> <li>Country of Citizenship *</li> <li>Country of Permanent Residency *</li> <li>Is this dependent arriving to the U.S. with the exchange visitor?</li> <li>YES IS No</li> <li>Yes</li> <li>Yes</li> <li>Month I Day Year</li> <li>Upload a copy of the dependent's passport bio page *</li> </ul>                                                                                                    | Logout of iNorthTX                | Gender *                                                             |                                         |
| Relationship *                                                                                                    |                                   | Male Female                                                          |                                         |
| City of Birth * Country of Birth * Country of Citizenship * Country of Citizenship * Country of Permanent Residency * Is this dependent arriving to the U.S. with the exchange visitor? YES  Y When will they arrive? * Month  V Day  Year Upload a copy of the dependent's Browse No file selected.                                                                                                    |                                   | Relationship *                                                       |                                         |
| Country of Birth * Country of Citizenship * Country of Citizenship * Is this dependent arriving to the U.S. with the exchange visitor? YES  Y When will they arrive? * Month Day Year Upload a copy of the dependent's passport bio page *                                                                                                    |                                   | City of Birth *                                                      |                                         |
| Country of Citizenship * Country of Permanent Residency * Is this dependent arriving to the U.S. with the exchange visitor?  YES  Y When will they arrive? * Month  Day  Year Upload a copy of the dependent's passport bio page * Browse No file selected.                                                                                                    |                                   | Country of Birth *                                                   |                                         |
| Country of Permanent Residency * Is this dependent arriving to the U.S. with the exchange visitor?  YES  Yes When will they arrive? * Month Day Year Upload a copy of the dependent's passport bio page * Browse No file selected.                                                                                                    |                                   | Country of Citizenship *                                             |                                         |
| Is this dependent arriving to the U.S. with the exchange visitor? VES IN<br>* When will they arrive? * Month  Day  Year Upload a copy of the dependent's passport bio page * Browse No file selected.                                                                                                    |                                   | Country of Permanent Residency *                                     |                                         |
| When will they arrive? *       Month       Image: Day       Year         Upload a copy of the dependent's passport bio page *       Browse       No file selected.                                                                                                    |                                   | Is this dependent arriving to the U.S. $\ast$                        | with the exchange visitor? © YES ( N    |
| Upload a copy of the dependent's Browse No file selected.                                                                                                    |                                   | When will they arrive? *                                             | Month 💌 Day 🔻 Year                      |
|                                                                                                    |                                   | Upload a copy of the dependent's passport bio page $\ensuremath{^*}$ | Browse No file selected.                |

- Complete all fields about the dependent. Dependent's name must match their passport EXACTLY.
- 2. If NO is selected that the dependent will not arrive in the U.S. with the exchange visitor, provide the arrival date of the dependent.
- 3. Click Save Draft if you need to return later to finish the form or Submit if the form is complete.
- 4. Again, this form should only be completed if the exchange visitor has dependents coming to the U.S.

Once you have submitted the first dependent e-form, you will notice it listed in your menu of e-forms along with the ability to add another dependent. Repeat this process for each dependent of the J-1 Exchange Visitor.

#### TEMP297284 | JOE PAUL SCHOLAR

- Program Information
- Documentation of Funding
- English Proficiency Verification
- Exchange Visitor Information
- Dependents:
- I2/04/2018 02:03 PM | Submitted Testcase, Dependent R

Add New Dependents

Insurance Requirements

Hosting Department Agreement

View/Save/Print E-Form Group

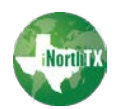

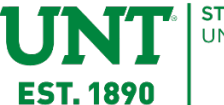

#### Insurance Requirements

This E-Form provides you with information regarding the insurance requirements. Please ensure that you have notified the exchange visitor of the insurance requirements. You can find the requirements on the ISSS website: <u>Health Insurance for J-1 Visa Holders & J-2 Dependents</u>

Once you review all of the information presented, you must confirm the statement at the bottom of the information and click Submit.

**Important Note:** Proof of the health insurance is NOT required to issue the DS-2019. Proof of coverage IS required for all exchange visitors (J-1 & J-2) upon arrival of the J-1.

CLIENT RECORD: JOE PAUL SCHOLAR | TEMP297284

|        | <b>V</b> | I confirm that I have notifi<br>above insurance requireme<br>exchange visitor and their<br>minimum requirements for<br>* | ed the exchange vis<br>ents, and understand<br>dependents must m<br>the duration of their | sitor of the<br>d that the<br>aintain the<br>J-1 program. |        |
|--------|----------|----------------------------------------------------------------------------------------------------|-------------------------------------------------------------------------------------------|-----------------------------------------------------------|--------|
| * requ | uired    | fields                                                                                                    | Save Defaults                                                                             | Save Draft                                                | Submit |

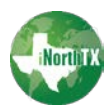

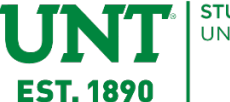

#### **Hosting Department Agreement**

This form cannot be completed or submitted until all other prior e-forms have been submitted. If you attempt to access this e-form before the others are submitted, you will receive this message at the top of your screen and the fields will be not editable.

#### MAIN PAGE | TEMP297284 | JOE PAUL SCHOLAR

|           | *** SUBMISSION/CANCELLATION BLOCKED ***                                 |
|-----------|-------------------------------------------------------------------------|
| You canno | ot submit this form until all prior required forms have been submitted. |

Once you have completed all the required E-Forms, the Hosting Department Agreement form will become available to complete.

| Secure Online Session                                                               | J-1 Exchange Visitor Department Signoff                                                                     |    | letter signed by the host chair, and dean. |
|-------------------------------------------------------------------------------------|----------------------------------------------------------------------------------------------------|----|--------------------------------------------|
| Network ID: alo0065                                                                 | MAIN PAGE   TEMP297284   JOE PAUL SCHOLAR                                                                   |    |                                            |
| iNorthTX Home Page                                                                  | The original Invitation Letter should be mailed to the exchange visitor to take to his/her visa appointment |    | View Sample Invitation                     |
| Departmental Services                                                               | CLIENT RECORD: JOE PAUL SCHOLAR   TEMP297284                                                                |    | Letter                                     |
| _Departmental Services<br>Overview<br>- Add New Person<br>- Update Your Information | Upload a copy of the department<br>invitation letter signed by the host,<br>chair, and dean. *              |    |                                            |
| Logout of iNorthTX                                                                  | HOST DEPARTMENT INFORMATION                                                                                 | 2. | Complete all fields for                    |
|                                                                                     | Department Name *                                                                                           |    | Host Department and                        |
|                                                                                     | Supervisor Name *                                                                                           |    | Dispatch Information.                      |
|                                                                                     | Supervisor Phone # *                                                                                        |    |                                            |
|                                                                                     | Supervisor Email Address *                                                                                  |    |                                            |
|                                                                                     | Location on Campus (Physical Address)                                                                       |    |                                            |
|                                                                                     | Street 1 *                                                                                                  |    |                                            |
|                                                                                     | Street 2 / Department Name                                                                                  |    |                                            |
|                                                                                     | City *                                                                                                    |    |                                            |
|                                                                                     | Postal Code *                                                                                               |    |                                            |
|                                                                                     | DISPATCH INFORMATION                                                                                        |    |                                            |
|                                                                                     | All DS-2019's will be available for pick-up in 110 Marquis Hall.                                            |    |                                            |
|                                                                                     | Contact person to be notified for pickup                                                                    |    |                                            |
|                                                                                     | ~ Contact person's email address *                                                                          | 1  |                                            |
|                                                                                     | Contact person's email address **                                                                           |    |                                            |

(Form continues on next page)

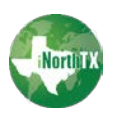

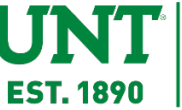

| ARTMENT RESPONSIBILITIES                                                                                                    |    |                            |
|----------------------------------------------------------------------------------------------------|----|----------------------------|
| Determine department eligibility for exchange visitor.                                                                                                    | 3  | Read the Department        |
| <ul> <li>Arrange for space for the exchange visitor, ID card and for library access<br/>or other campus necessities.</li> </ul>                                                                                                    | 0. | Responsibilities and click |
| <ul> <li>Gather all documentation and upload with request.</li> </ul>                                                                                                    |    | the checkbox to confirm    |
| • Ensure exchange visitor is aware of health insurance requirements for J-1/J-2s                                                                                                    |    |                            |
| <ul> <li>Mail DS-2019 (with attached documents) and original Department<br/>Invitation Letter to exchange visitor.</li> </ul>                                                                                                    | 4. | Click Save Draft if you    |
| Arrange for pick-up at airport.                                                                                                    |    | need to return later to    |
| <ul> <li>Assist exchange visitor to find temporary and permanent housing.</li> </ul>                                                                                                    |    |                            |
| <ul> <li>Provide assistance with other settling in matters.</li> </ul>                                                                                                    |    | finish the form or Submit  |
| <ul> <li>Assist with obtaining a UNT EUID. All scholars MUST be in UNT's EIS<br/>(Enterprise Information System) database and apply for an EUID via the<br/>form VPAA-40a found here: <u>http://vpaa.unt.edu/faculty-resources/forms-<br/>and-templates</u> (housed on the Office of the Provost and Vice President<br/>for Academic Affairs Faculty Resources site). The scholar can use the<br/>EUID to apply for the UNT ID card. On this form there is also a section to<br/>enroll the exchange visitor in the UNT Eagle Alert Emergency Notification<br/>system.</li> </ul> |    | if the form is complete.   |
| <ul> <li>Notify <u>jinfo@unt.edu</u> if the EV is not able to enter the U.S. by the begin<br/>date on form DS-2019. SEVIS must be updated to reflect a new entry<br/>date.</li> </ul>                                                                                                    |    |                            |
| <ul> <li>Notify jinfo@unt.edu of the arrival of EV and schedule J Orientation.<br/>MUST attend J Orientation within 5 business days of DS-2019 start<br/>date.</li> </ul>                                                                                                    |    |                            |
| • If exchange visitor will be employed by UNT, take exchange visitor to<br>Social Security office to apply for Social Security number.                                                                                                    |    |                            |
| • Complete required employment and insurance forms for Payroll and HR.                                                                                                    |    |                            |
| <ul> <li>Apply for extension of DS-2019 if exchange visitor is authorized and<br/>needs to extend stay. Extension MUST be issued BEFORE the end date<br/>of the current DS-2019.</li> </ul>                                                                                                    |    |                            |
| Notify International Student and Scholar Services when exchange visitor leaves.                                                                                                    |    |                            |
| <ul> <li>Immediately notify International Student and Scholar Services of any<br/>Exchange Visitor (EV) Reportable Incidents. Example: EV Death, EV<br/>Missing, EV Serious Illness, EV Involved in a Crime, Negative Press<br/>Involving Sponsor's Exchange Program, etc. If you are unsure what<br/>constitutes a Reportable Incident, contact the International Student<br/>and Scholar Services office at 940-565-2195.</li> </ul>                                                                                                    |    |                            |
| The department listed above has read and agrees to the above responsibilities. *                                                                                                    |    |                            |
|                                                                                                    |    |                            |

**NOTE:** When you submit this final e-form, **Hosting Department Agreement**, you will notice that the status of the form is marked with it to show that a J-1 Advisor will need to review and approve. Disregard this status as it just means that an advisor is being prompted to review your submissions.

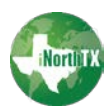

Revised: February 26 2019

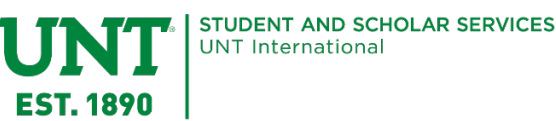

#### **Viewing and Printing E-Forms**

At the bottom of the E-Form list, you can view and print your group of E-forms.

| TEMP297284   JOE PAUL SCHOLAR      |                                        |  |  |  |
|------------------------------------|----------------------------------------|--|--|--|
| V Program Information              |                                        |  |  |  |
| Documentation of Funding           |                                        |  |  |  |
| English Proficiency Verification   |                                        |  |  |  |
| Exchange Visitor Information       |                                        |  |  |  |
| O Dependents                       |                                        |  |  |  |
| Insurance Requirements             |                                        |  |  |  |
| Hosting Department Agreement       |                                        |  |  |  |
| View/Save/Print E-Form Group       |                                        |  |  |  |
|                                    |                                        |  |  |  |
| 🔲 = Incomplete  🕀 = Submit Another | <ol> <li>Follow-Up Required</li> </ol> |  |  |  |
| 🔵 = Optional 📃 = Not Yet Available | 🔁 = Awaiting Answer                    |  |  |  |
| 📝 = Complete 🛛 🖉 = Pending Review  | 🔀 = Denied                             |  |  |  |
| 🛃 = Draft                          |                                        |  |  |  |
|                                    |                                        |  |  |  |

If you click this option, your forms will be presented in a PDF file format that you can view, save, and print for your records.

#### **Follow-Up Required on E-Forms**

If the J-1 advisor has questions or needs additional information regarding an e-form, you will receive an email requesting the additional information or clarification. When you log into iNorthTX you will see that an e-form has been marked with the symbol for Follow-Up Required. You can then access the e-form and to provide further information or clarification.

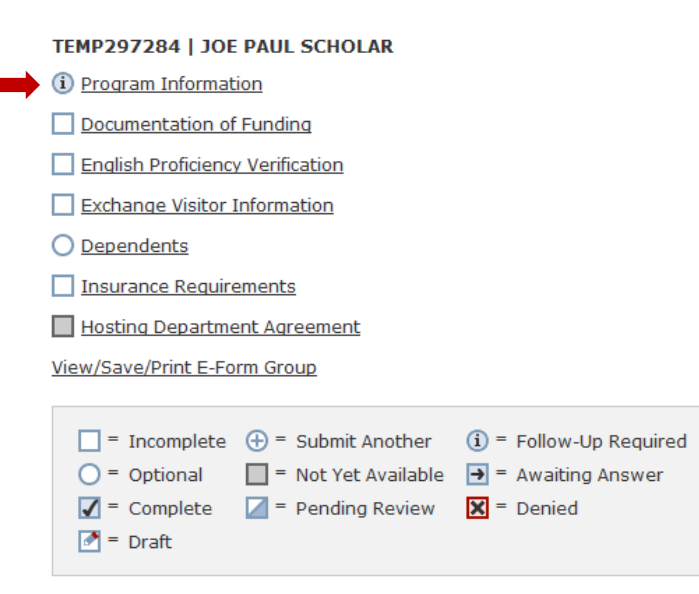

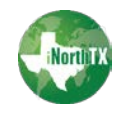

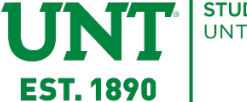

When you click the form that is marked with ①, the form will open containing your previous submissions. You can click the Edit button at the bottom of the form and clarify/revise any answer based on the feedback you received from a J-1 Advisor.

**NOTE:** If you click Cancel, this will cancel your e-form and you will have the option to start a new e-form, but your previous answers will all be erased.

| EXCHANGE VISITOR'S INFORMA                                                                                                    | TION                                                                                                    |
|----------------------------------------------------------------------------------------------------|----------------------------------------------------------------------------------------------------|
| *A short-term scholar can be here t                                                                                                    | for a maximum of 6 months.                                                                                         |
| *A Research scholar or Professor is<br>When the J-1 researcher or Profess<br>return as a J-1 Researcher or Profe                                                           | eligible for a <b>total of 5 years as a J-1</b> .<br>For ends the J program, he/she may not<br>ssor for 24 months. |
| CLIENT RECORD: TEST SCHOLAR                                                                                                    | TEMP892671                                                                                                    |
| Exchange visitor will be a: *                                                                                                    | Short-term Scholar 👻                                                                                               |
| FIELD OF RESEARCH OR TEACHI                                                                                                    | NG                                                                                                    |
| Select the appropriate CIP Code for<br>the Exchange Visitor from the drop-<br>down list available to the right. For<br>more information, you may <u>View C</u><br>Codes. * | 05.0124 - French Studies 🔻                                                                                         |
| PROGRAM INFO                                                                                                    |                                                                                                    |
| Begin Date *                                                                                                    | April 01, 2019                                                                                                    |
| End Date *                                                                                                    | July 31, 2019                                                                                                    |
| Brief description of program includi<br>responsibilities and duties *                                                                                                    | ng the exchange visitor's specific                                                                                 |
| adfasgsdg                                                                                                    |                                                                                                    |
| Submitted By                                                                                                    | Alexis Owen, alo0065                                                                                               |
| Last Updated                                                                                                    | 01/16/2019 10:27 AM                                                                                                |
| * required fields                                                                                                    | Submit Edit Cancel                                                                                                 |

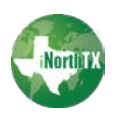

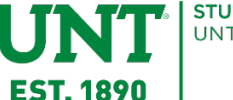

NOTE: When you click Edit and your e-form opens for you to revise answers, if there is a question(s) that required you to upload a file, you will see that your file was successfuly uploaded, so you do not have to reupload. If you need to replace what you uploaded the first time, click the <u>Replace Exiting Uploaded</u> <u>File</u>.

| UPLOADS                           |                                     |
|-----------------------------------|-------------------------------------|
| Upload copy of exchange visitor's | Your File was Successfully Uploaded |
| passport bio page. *              | Replace Existing Uploaded File      |

Once you click Edit and make your revisions, you will then have the option to Update or Cancel Update at the bottom of the e-form. Click Update to submit your revised e-form. If you click Cancel Update, your original answers will be presented with the option to Edit or Cancel the e-form again.

| * required fields | <br>Update | Cancel Update |
|-------------------|------------|---------------|
|                   |            |               |

### After Submission of E-Forms

A J-1 advisor reviews the request and if all required information is present and accurate, the advisor issues a DS-2019 for the department to send to the prospective scholar. As the e-forms you submitted are reviewed, you may receive a notification requesting more information via iNorthTX.

Once the DS-2019 is ready, the department contact you indicated in the e-forms will be emailed to pick up the DS-2019 to mail to the prospective exchange visitor.

As always, if you have any questions or need additional information, please email jinfo@unt.edu.

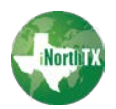